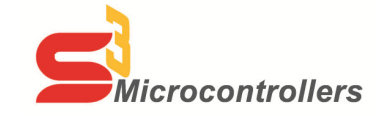

## Thank you for purchasing the S3F8S39/S3F8S35 Development Kit!

Part Number S3F8S390100ZCOG

## **Supported Operating Systems**

The Software and Documentation for this reference design supports Microsoft Windows XP(SP3), 7, 8, and 10 (32-bit/64-bit) machines.

Download and Install the ZDS II Software and Documentation

- 1. Prior to connecting the S3F8S39 Development Board to your development PC, download ZDS II for S3 v5.4.0 (or later) from the Downloadable Software category in the Zilog Store.
- 2. When the download is complete, unzip the file to your hard drive, then double-click the installation file named **ZDS2\_S3\_<Version>.exe** and follow the on-screen instructions.
- 3. When the ZDS II installation is complete, double-click the installation file named **DOCS\_S3<version>.exe** and follow the on-screen instructions.
- 4. When these installations are complete, view the **S3F8S39 Development Kit User Manual** (UM0290, a CHM file); this document will be located in the following path, by default:

C:\Zilog\ZDSII\_S3\_<version>\Documentation\Tools\_Documentation

The UM0290 document provides the following information:

- Kit Contents, Features and Board descriptions
- Connecting the S3 Flash ISP to your application board
- Running Demo Sample Programs

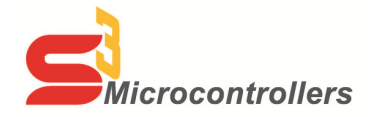

## Thank you for purchasing the S3F8S39/S3F8S35 Development Kit!

Part Number S3F8S390100ZCOG

## **Supported Operating Systems**

The Software and Documentation for this reference design supports Microsoft Windows XP(SP3), 7, 8, and 10 (32-bit/64-bit) machines.

Download and Install the ZDS II Software and Documentation

- 1. Prior to connecting the S3F8S39 Development Board to your development PC, download ZDS II for S3 v5.4.0 (or later) from the Downloadable Software category in the Zilog Store.
- 2. When the download is complete, unzip the file to your hard drive, then double-click the installation file named **ZDS2\_S3\_<Version>.exe** and follow the on-screen instructions.
- 3. When the ZDS II installation is complete, double-click the installation file named **DOCS\_S3<version>.exe** and follow the on-screen instructions.
- 4. When these installations are complete, view the **S3F8S39 Development Kit User Manual** (UM0290, a CHM file); this document will be located in the following path, by default:

C:\Zilog\ZDSII\_S3\_<version>\Documentation\Tools\_Documentation

The UM0290 document provides the following information:

- Kit Contents, Features and Board descriptions
- Connecting the S3 Flash ISP to your application board
- Running Demo Sample Programs